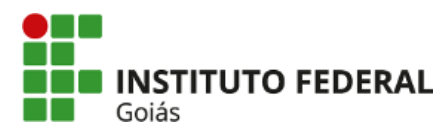

## MEMORANDO CIRCULAR 1/2019 - APA-GPPGE/CP-APARECI/IFG

Aparecida de Goiânia; 12 de setembro de 2019.

Aos docentes e Técnicos Administrativos Assunto: Procedimentos para cadastro de Projetos de Pesquisa e Ações de Extensão

Prezados,

Com a implantação do projeto IFG Digital tem-se buscado meios e mecanismos para implantar uma estrutura de processos e documentos eletrônicos com intuito de reduzir ao máximo a utilização do papel e assim auxiliar ações ambientalmente melhores. Nesse sentido, seguindo as diretrizes do projeto, a Gerência de Pesquisa, Pós-Graduação e Extensão vem através deste informar sobre os novos procedimentos para solicitação de Cadastro de Projeto de Pesquisa e Ação de Extensão. Veja abaixo o passo a passo:

Acessar SUAP com n° de matrícula e senha

No menu da esquerda seguir os seguintes passos:

Passo 1° - Administração - Processos Eletrônicos - Requerimentos - Adicionar Requerimento.

Passo 2° - Preencher o campo "Tipo de processo" (Extensão: submissão de Projeto de Extensão ou Pesquisa: Submissão de Projeto).

Passo 3° - Preencher campo "Assunto" e "Descrição". Depois clicar em "Salvar".

Passo 4° - Fazer upload dos arquivos (em .pdf) que farão parte do seu requerimento (processo). Para isso, no lado esquerdo da tela clicar em "Upload de Documento Externo".

Passo 5° - Escolha o(s) arquivo(s) que farão parte do seu requerimento (processo), informe qual o tipo de documento está sendo anexado ao requerimento, preencha o assunto e depois clique em "Salvar".

Passo 6° - Na parte superior direita da tela Clicar em "Gerar Processo Eletrônico".

Passo 7° - Assinar o requerimento (processo) com sua senha do SUAP. Preencha o seu perfil (Obs.: basta clicar na caixa de seleção que ela vai lhe oferecer as opções).

Passo 8° - Determinar o destino do processo, que no caso será a GEPEX. Para isso, marque "Buscar usando a Árvore" - CP Aparecida - APA GPPGE.

Para mais informações para submissão de Ações de Extensão acesso o link: https://bit.ly/2kyqNlf Para mais informações para submissão Projetos de Pesquisa acesse o link: https://bit.ly/2kxcKmg

Atenciosamente,

(assinado eletronicamente) José Renato Masson Gerente de Pesquisa, Pós Graduação e Extensão

## Documento assinado eletronicamente por:

Jose Renato Masson, GERENTE - CD4 - APA-GPPGE, em 12/09/2019 14:37:14.

Este documento foi emitido pelo SUAP em 12/09/2019. Para comprovar sua autenticidade, faça a leitura do QRCode ao lado ou acesse https://suap.ifg.edu.br/autenticardocumento/ e formeça os dados abaixo:

Código Verificador: 9860 Código de Autenticação: 0d4bfb7272

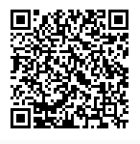

## Instituto Federal de Educação, Ciência e Tecnologia de Goiás

Avenida Universitária Vereador Vagner da Silva Ferreira, Qd. 1, Lt. 1-A, Parque Itatiaia, APARECIDA DE GOIÂNIA / GO, CEP 74.968-755 (62) 3507-5972 (ramal: 5972)